## **TROUBLESHOOTING PROBLEMS ON THE SUNLAND SHUTTERS WEBSITE**

# IF USING INTERNET EXPLORER 10, PLEASE MAKE SURE YOU ARE IN "COMPATIBILITY VIEW" UNDER "TOOLS"

If you are experiencing problems with the Sunland Shutters web site, please start by checking another computer in your office. If the problems are not happening on all computers, then the problem is most likely confined to the one PC. Following are our suggestions to solving the problems:

- 1. Make sure you are using a Windows system, and make sure you are connecting to the web site through IE (Internet Explorer).
- 2. Make sure all Windows and IE updates are taken care of.
- 3. Delete the PC cookies and history, and for the Browsing History settings, make sure "Every time I visit the webpage" is marked (see the following instructions).
- 4. Make sure all pop-up blocker are turned OFF.
- 5. Please manually enter the web site address (do not choose from the Favorites list).
- 6. If using INTERNET EXPLORER 10, make sure you are in "Compatibility View" (see the following instructions).
- 7. If you are currently using INTERNET EXPLORER 10, and JAVA was already downloaded, and you were already in "Compatibility View", but still having trouble view shutter diagrams, please add the following address www.sunlandshutters.com to trusted sites under IE security settings (see the following instructions).
- 8. Add <u>http://www.sunlandshutters.com</u> and <u>https://www.sunlandshutters.com</u> to Java security exception site list.

### **INSTRUCTIONS FOR STEP 3:**

- Open Internet Explorer
- Tools→Internet Options→General

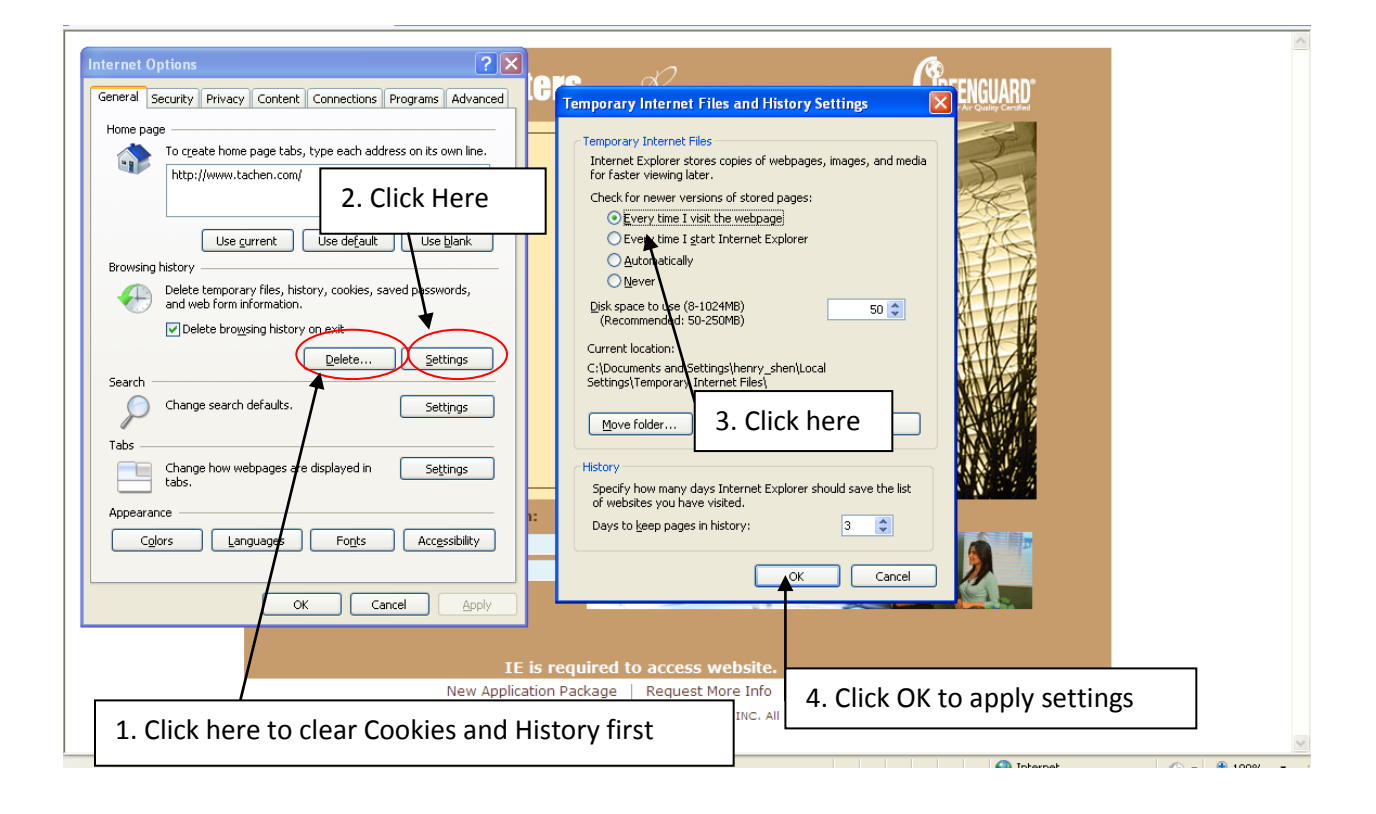

## **INSTRUCTIONS FOR STEP 6:**

- Open Internet Explorer
- Menu Bar→Tools→Compatibility View

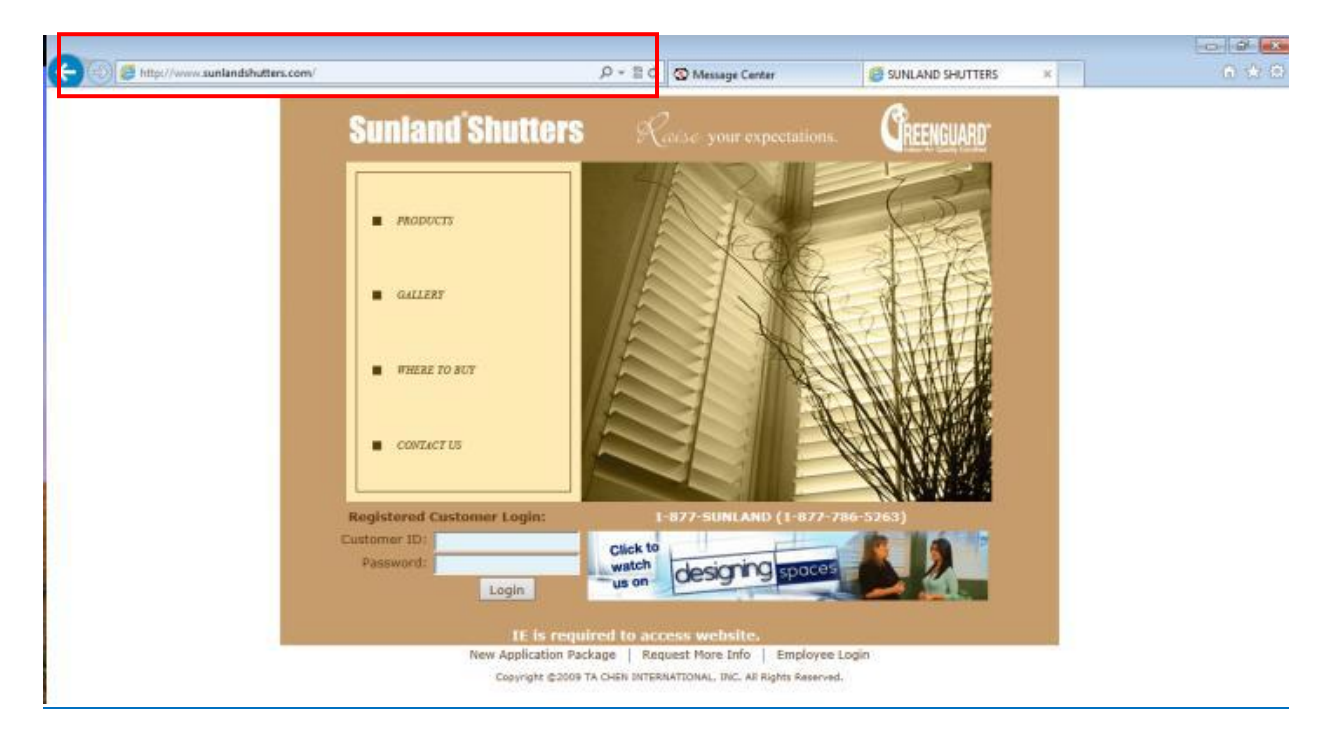

2) Right click on the top and select the first option "Menu Bar".

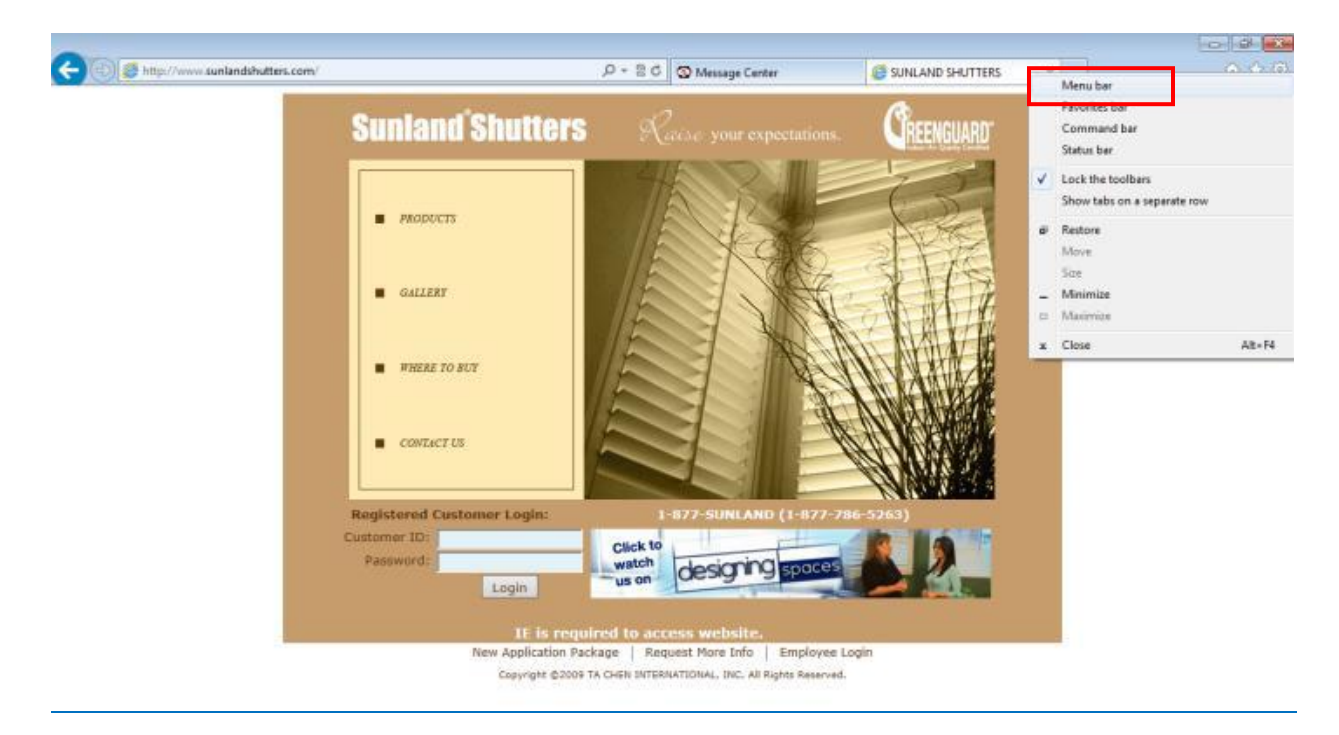

### 3) Select Compatibility View.

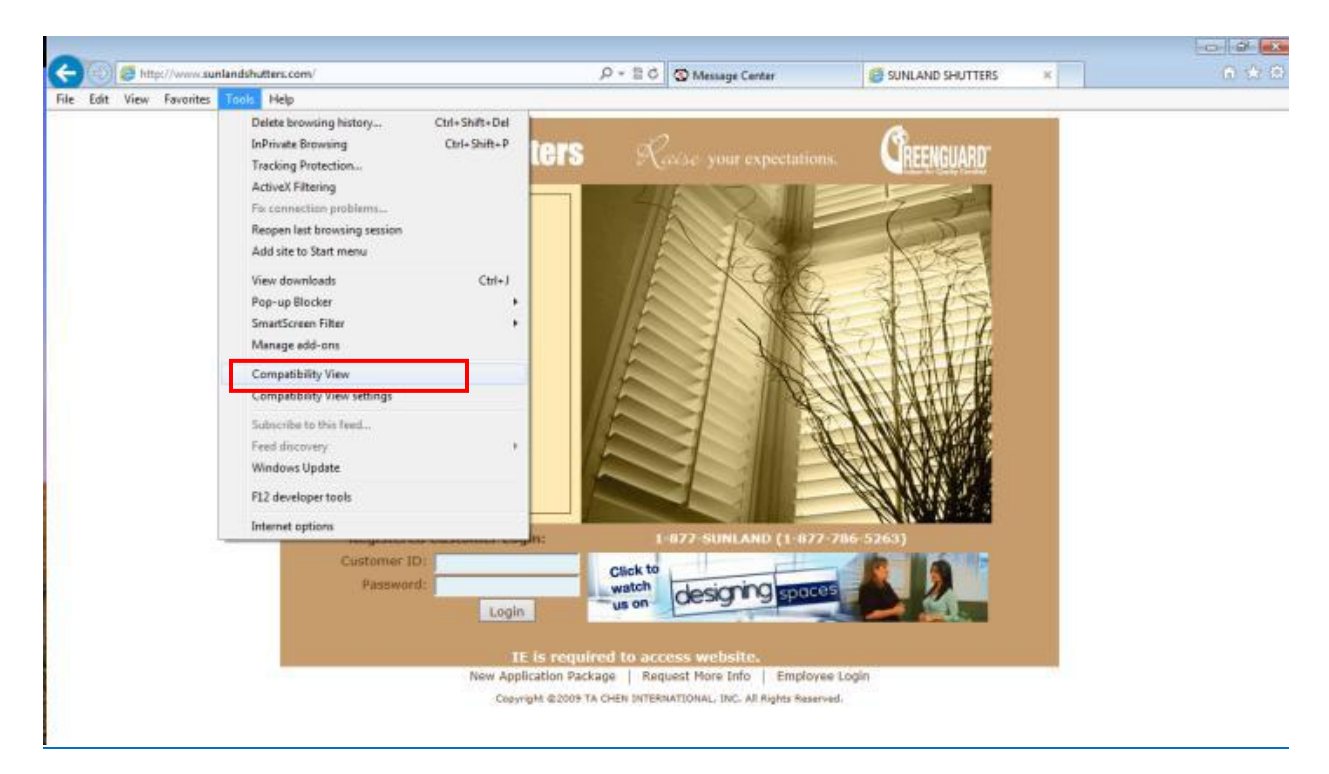

## INSTRUCTIONS FOR STEP 7:

- Open Internet Explorer
- Tools→Internet Options→Security

| humd Colores                                                                                                    | 1.001000                                                                |                                                                                     |                           | 0 0 0             |
|----------------------------------------------------------------------------------------------------|-------------------------------------------------------------------------|-------------------------------------------------------------------------------------|---------------------------|-------------------|
| General Security Privacy Content Connector                                                                                                    | s Programs Advanced                                                     | P + 2 C S Message Center                                                            | SUNLAND SHUTTERS ×        | බ ක ම             |
| Select a zone to view or change security settings.                                                                                                    | Stes                                                                    | tters Racse your expectation                                                        | 3. Type in <u>www.sur</u> | nlandshutters.cor |
| Click on Trusted     Pledium     Prospta before downloading pote content     Umagned Activelt controls will not     Crusble Protected Mode (requires restartin     Cuaston level | Sites.  Initially unsafe be downloaded  If Unitially love  Default love | Tou can add and remove websites from this zone. Since the zone's security settings. | de 4. Click on Ad         | dd.               |
| Reset of as                                                                                                    | Cencel                                                                  | Require server verification (https:) for all sites in this zone                     |                           |                   |
|                                                                                                    | Password:                                                               | watch<br>us on<br>2. Remov                                                          | ve the check mark         |                   |
|                                                                                                    | ITE<br>New Appli                                                        | is required to access<br>cation Package Request                                     | this option.              |                   |

Afterwards, please add the check mark back for this option.

| met Options                                                                                                    | in the second second second second second second second second second second second second second second second |                                 |                  |   | 000      |
|----------------------------------------------------------------------------------------------------|----------------------------------------------------------------------------------------------------|---------------------------------|------------------|---|----------|
| menal Security Privacy Content Connections Programs Advanced                                                                                                    | ρ - 2 0 ⊗ Mes                                                                                                   | sage Center                     | SUNLAND SHUTTERS | × | 10 13 is |
|                                                                                                    |                                                                                                    |                                 |                  |   |          |
| Select a zone to view or change security settings.                                                                                                    |                                                                                                    |                                 | ß                |   |          |
| 🚇 🛍 🗸 🚫 📘                                                                                                    | mutters states                                                                                                  |                                 | REENGUARD        |   |          |
| Internet Local intranet Trusted sites Restricted                                                                                                    | ALL ST                                                                                                    |                                 |                  |   |          |
| Trusted sites                                                                                                    |                                                                                                    |                                 | 1.2              |   |          |
| This zone contains websites that you Sites                                                                                                    | ( and )                                                                                                    |                                 |                  |   |          |
| your files.                                                                                                    | Trusted sites                                                                                                   |                                 | ADAS             |   |          |
| Tou have websites in this zone.                                                                                                    | You can add and remove websites                                                                                 | from this zone. All websites in | ALT AS           |   |          |
| Allowed levels for this zone: All                                                                                                    | V Pis zone no use the zone's securit                                                                            | là tectuilte                    | X H DA           |   |          |
| Predium     Description patient patient p | Add this website to the zone:                                                                                   |                                 | W IN THE         |   |          |
| content                                                                                                    |                                                                                                    | Add                             | 大胡籽伊             |   |          |
| 7                                                                                                    | Websites:                                                                                                    |                                 | AN HIT H         |   |          |
| Enable Protected Mode (requires restarting Internet Explorer)                                                                                                    | http://www.sunlandshutters.com                                                                                  | Retorye                         | A RELAK          |   |          |
| Guston level                                                                                                    |                                                                                                    |                                 | NO AND AND A     |   |          |
| Danat all survey to default laval                                                                                                    | +                                                                                                    |                                 | N.N.N.XXXX       |   |          |
| The second second second                                                                                                    | Require server verification (https:) for a                                                                      | il sites in this zone           |                  |   |          |
|                                                                                                    |                                                                                                    |                                 | N NEW YORK       |   |          |
| OK Cancel Accel H                                                                                                    | 14                                                                                                    | Close                           | 263)             |   |          |
|                                                                                                    | Canon re-                                                                                                    |                                 |                  |   |          |
| Password:                                                                                                    | watch des                                                                                                    | ioning spaces                   |                  |   |          |
|                                                                                                    | Login                                                                                                    |                                 |                  |   |          |
|                                                                                                    |                                                                                                    |                                 |                  |   |          |
|                                                                                                    | IE is required to access we<br>aw Application Package Request More                                              | bsite:                          |                  |   |          |
| 50 C                                                                                                    | en editoria e secolar 1 contrast tara                                                                           | a non- 1 contraction rode       |                  |   |          |

### **INSTRUCTIONS FOR STEP 8:**

- Open all programs
- Java→Configure Java→Security
- Add <u>http://www.sunlandshutters.com</u> and <u>https://www.sunlandshutters.com</u> to exception site list.

\_

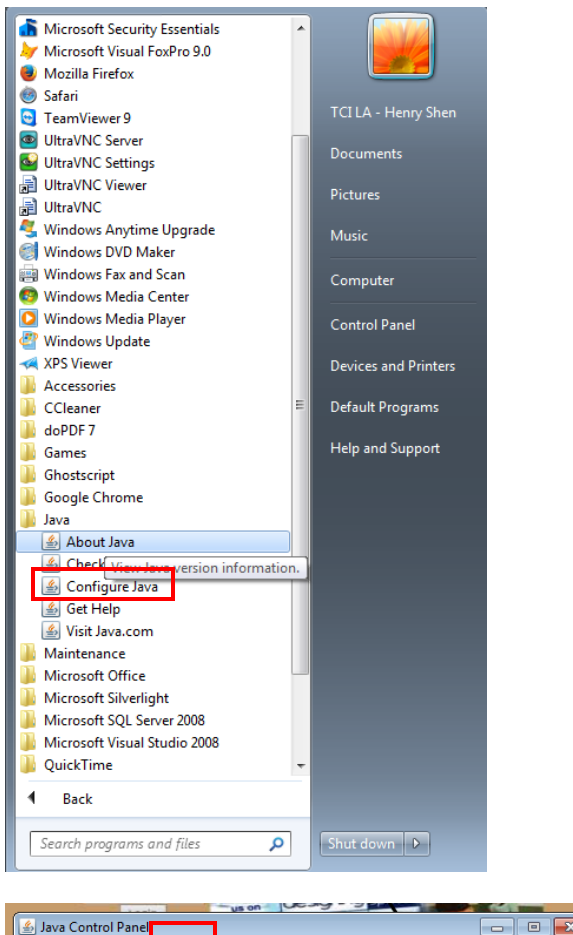

|       | 🗿 Java Control Panel                                                                                                    |    |
|-------|----------------------------------------------------------------------------------------------------|----|
|       | General Update         Java Control Advanced           Image: Enable Java content in the browser         1. Click on security.             | ]  |
|       | Security Level  Very High  High (minimum recommended)                                                                                      | _  |
|       | Most secure setting - Only Java applications identified by a non-expired cert 2. Click on Edit Site lis                                    | st |
| 2 2 2 | Exception Site List<br>Applications launched from the sites listed below will be allowed to run after the appropriate<br>security prompts. |    |
| 1     | http://www.sunlandshutters.com                                                                                                    |    |
| 1     | Restore Security Prompts Manage Certificates                                                                                               |    |
|       | OK Cancel Apply                                                                                                    |    |

| 1                                                                                                    | Us on Us or a second second se |    |                      |
|----------------------------------------------------------------------------------------------------|----------------------------------------------------------------------------------------------------|----|----------------------|
|                                                                                                    | 🕌 Java Control Panel 📃 🖂 🖂                                                                                                    | he | r,                   |
| ٦                                                                                                    | General Update Java Security Advanced                                                                                                    | 10 |                      |
|                                                                                                    | Enable Java content in the browser                                                                                                    |    |                      |
|                                                                                                    | Security Level                                                                                                    | ⊢  | _                    |
|                                                                                                    | O Very High                                                                                                    |    |                      |
| and the second second se | - High (minimum recommended)                                                                                                    |    |                      |
| 1                                                                                                    |                                                                                                    |    |                      |
| 12                                                                                                    | Most secure setting - Only Java applications identified by a non-expired certificate from a trusted<br>authority will be allowed to run.                                                                                                    | <  | 1                    |
|                                                                                                    | Excention Site List                                                                                                    |    |                      |
| 10                                                                                                    | Applications launched from the sites listed below will be allowed to run after the appropriate<br>security prompts.                                                                                                    |    |                      |
|                                                                                                    | http://www.sunlandshutters.com                                                                                                    |    |                      |
| le le                                                                                                    | Restore Security Prompts Manage Certificates                                                                                                    |    | ×                    |
| ľ                                                                                                    | 🛃 Exception Site List                                                                                                    | x  |                      |
|                                                                                                    | Applications launched from the sites listed below will be allowed to run after the appropriate security                                                                                                    |    |                      |
|                                                                                                    | prompts.                                                                                                    | -1 |                      |
|                                                                                                    | Location                                                                                                    |    | 2. Add the websites. |
|                                                                                                    | http://www.sunlandshutters.com                                                                                                    | ┨  |                      |
|                                                                                                    | https://www.dananabalacterarteen                                                                                                    |    |                      |
|                                                                                                    | 1. Click on Add.                                                                                                    |    |                      |
|                                                                                                    | FILE and HTTP protocols are considered a security risk.     We recommend using HTTPS sites where available.                                                                                                    |    | 3. Click on OK.      |
|                                                                                                    | OK Cancel                                                                                                    |    |                      |